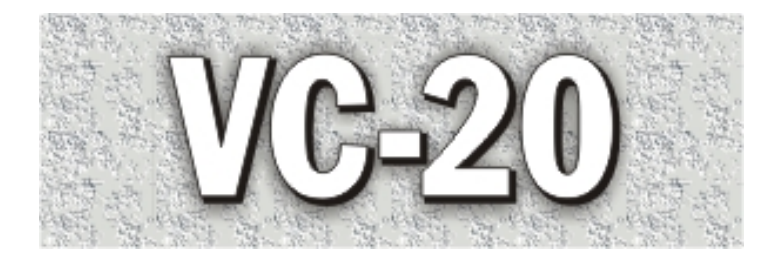

# **Operating Instructions**

# Version 1.3-2

ZipRIP hardware and software is the property of SMA Australia (Pty) Ltd. RICOH Software is the property of RICOH Company Ltd.

This documentation or any part of it may not be reproduced, stored or transmitted in any form, including but not limited to electronic, photocopying, mechanical copying, electrostatic copying, recording or other means without express written permission of SMA Australia (Pty) Ltd or RICOH Company Ltd.

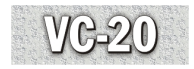

## Introduction

This manual contains detailed instructions and notes on the operation and use of the VC-20. For your safety and benefit, read this manual carefully before using the VC-20. Keep this manual in a handy place for quick reference.

#### Important

Contents of this manual are subject to change without prior notice. In no event will the company be liable for direct, indirect, special, incidental, or consequential damages as a result of handling or operating the machine.

#### Trademarks

Microsoft<sup>®</sup> and Windows<sup>®</sup> are registered trademarks of Microsoft Corporation in the United States and/or other countries.

Adobe® and Acrobat® are registered trademarks of Adobe Systems Incorporated.

Ricoh and Priport are registered trademarks of Ricoh Company Ltd.

Other product names used herein are for identification purposes only and might be trademarks of their respective companies. We disclaim any and all rights to those marks.

The proper names of the Windows operating systems are as follows:

- The product name of Windows<sup>®</sup> 98 is Microsoft<sup>®</sup> Windows<sup>®</sup> 98
- The product name of Windows<sup>®</sup> Me is Microsoft<sup>®</sup> Windows<sup>®</sup> Millennium Edition (Windows Me)
- The product name of Windows<sup>®</sup> 2000 are as follows: Microsoft<sup>®</sup> Windows<sup>®</sup> 2000 Server Microsoft<sup>®</sup> Windows<sup>®</sup> 2000 Professional
- The product name of Windows<sup>®</sup> XP are as follows: Microsoft<sup>®</sup> Windows<sup>®</sup> XP Professional Microsoft<sup>®</sup> Windows<sup>®</sup> XP Home Edition
- The product names of Windows Server TM 2003 are as follows: Microsoft<sup>®</sup> Windows Server TM 2003 Standard Edition

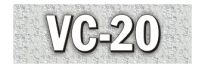

## Manuals for this product

The manual provided is specific to the VC-20.

The manual is in PDF format. Adobe Acrobat Reader/Adobe reader is necessary to view the manuals.

## **Product description**

The VC-20 is a USB 1.1 or USB 2 (full speed) interface for Digital Duplicators. The VC-20 can print directly from a PC to the Digital Duplicator. This will significantly improve the quality of printed material as well as speed up the printing jobs.

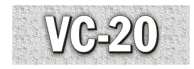

# Contents

| Int       | roduction                                                                                                    | 3             |
|-----------|----------------------------------------------------------------------------------------------------|---------------|
| Ma        | unuals for this product                                                                                                    | 4             |
| Pro       | oduct description                                                                                                    | 4             |
| 1.        | <b>Getting Started</b><br>Basic Specifications<br>Digital Duplicator Driver Groups                                                                                                    | <b>6</b><br>7 |
|           | Package Contents VC-20                                                                                                    |               |
| 2.        | Installing the VC-20                                                                                                    | 9             |
|           | Requirements<br>Minimum Computer Specifications<br>Optional Computer Specifications                                                                                                    |               |
|           | The VC-20 Software Components<br>Installing the VC-20 Printer Driver and Utilities<br>Installation Procedure for Windows 98SE,<br>Windows ME, Windows 2000, Windows XP and<br>Windows 2003 Server SE |               |
| 3.        | <b>Installing the VC-20 Hardware</b><br>Connecting the VC-20                                                                                                    | <b>20</b>     |
| 4.        | <b>Basic Operation of the VC-20</b>                                                                                                    | <b>22</b>     |
|           | Turning off VC-20                                                                                                    |               |
|           | Printer Driver Properties                                                                                                    | 22            |
|           | Setting and Monitoring Utility                                                                                                    |               |
|           | VC-20 GUIClient Functions<br>Printing job with use of the VC-20                                                                                                    |               |
| 5.        | Uninstalling the VC-20                                                                                                    |               |
| <b>6.</b> | Troubleshooting                                                                                                    |               |

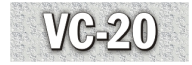

## 1. Getting Started

## **Basic Specifications**

| Printer Language:            | Windows GDI                                                                                           |
|------------------------------|----------------------------------------------------------------------------------------------------|
| Supported Resolutions:       | 300 and 400 dpi                                                                                       |
| Graphics Screening:          | Coarse, Fine, Line Art, Error Diffusion<br>Density control supported                                  |
| Supported Drivers:           | Windows 98 2nd Edition, Windows<br>ME, Windows 2000, Windows XP<br>and Windows 2003 Server (Standard) |
| Ports:                       | USB 1.1 or USB 2.0 (Full Speed)                                                                       |
| On Board Memory:             | 16 MB                                                                                                 |
| Supported Digital Duplicator |                                                                                                    |
| Brands:                      | Ricoh, Gestetner, Rex Rotary,<br>Nashuatec, Savin, Standard and Lanier                                |

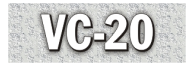

## **Digital Duplicator Driver Groups**

| Driver Name      | Digital Duplicator Model                                                                |
|------------------|-----------------------------------------------------------------------------------------|
| VC-20 B4 300 GDI | DX 3440 / JP755 / CP6123b+ / JP785C<br>/ CP6200C                                        |
| VC-20 LG 300 GDI | DX 3340 / CP6143L / LDD120 /<br>3180DNP / SD360 / JP735 / CP6123L+<br>LDD735 / CP6123a+ |
| VC-20 A4 300 GDI | DX3240                                                                                  |
| VC-20 A3 400 GDI | DX 4542 / CP6244+ / LDD245 /<br>3270DNP / SD430                                         |
| VC-20 B4 400 GDI |                                                                                         |

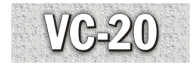

## Package Contents VC-20

Check the following components are packed with the VC-20.

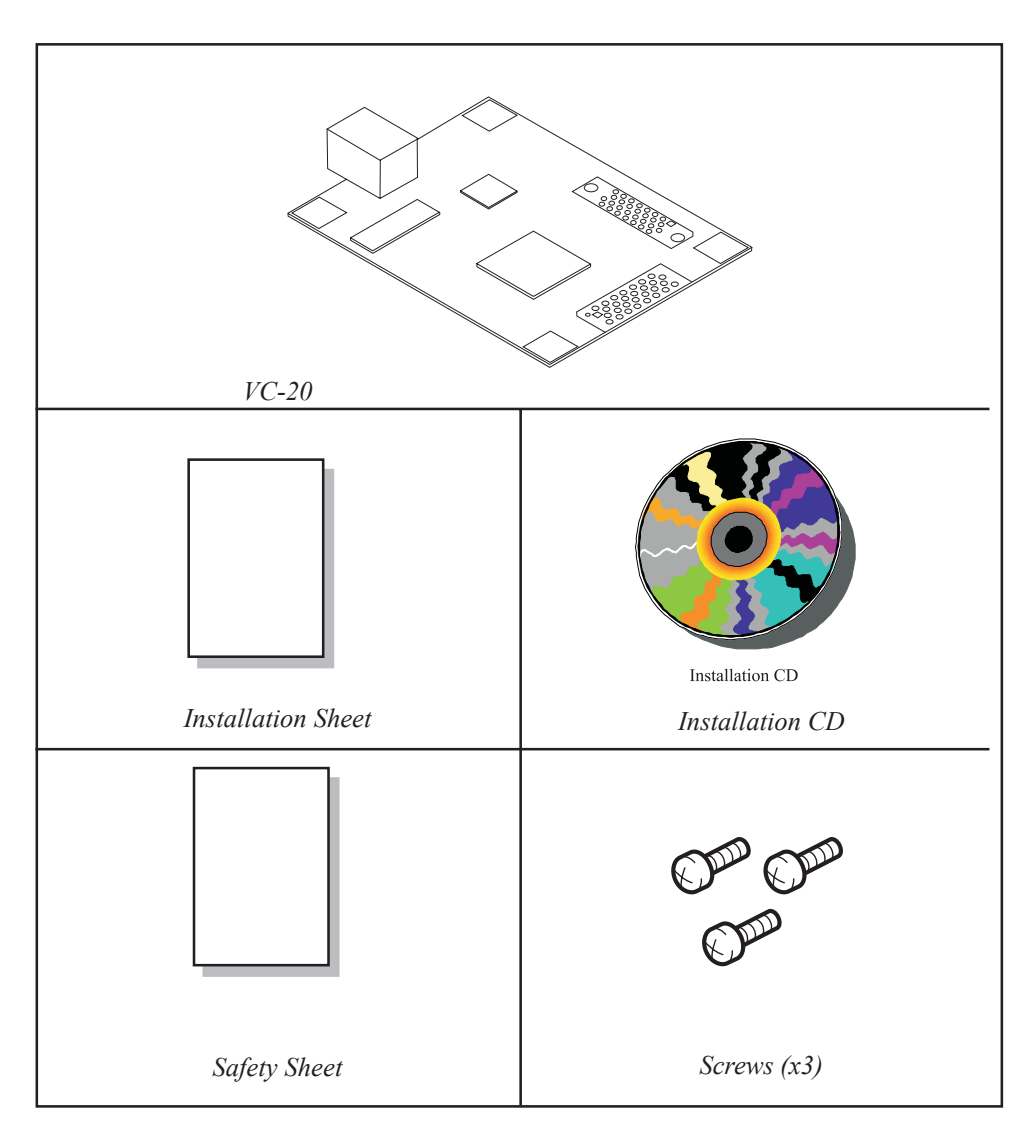

Important Note: The VC-20 is not supplied with a USB cable. This cable must be obtained separately.

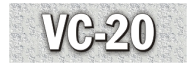

# 2. Installing the VC-20

This section gives instructions for configuring the printer, and installing software and connecting the printer and computer.

### Requirements

Before using this printer, make sure all environmental and electrical requirements are met.

Before beginning the installation, ensure the following:

- Ensure all of the items needed to complete a successful installation are available.
- Read the documentation to become familiar with the installation procedures.
- Have the following additional items available:
  - The User's Guide for the relevant Digital Duplicator.

## **Minimum Computer Specifications**

The VC-20 requires an IBM compatible computer with a minimum specification of.

|    |                  | Minimum         | Recommended                         |
|----|------------------|-----------------|-------------------------------------|
| 1. | CPU              | 500 MHz         | 2GHz or more                        |
| 2. | Hard Disk Drive  | 1 GB Free space | 1 GB or more                        |
| 3. | Memory           | 128MB           | 512MB or more                       |
| 4. | Port             | USB 1.1         | USB 2.0                             |
| 5. | Operating System | Win 98 SE or ME | Win 2000 or XP or 2003<br>Server SE |

## **Optional Computer Specifications**

To use the VC-20 User Interface, the TCP/IP networking protocol is required.

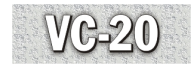

## The VC-20 Software Components

The VC-20 software contains the following components:

#### VC-20PrinterServer

VC-20PrinterServer is the main software engine for the VC-20. It runs as a service application on the Windows operating system after installation.

#### **Printer Driver**

The GDI Printer Driver generates the print data.

#### **USB Driver**

The USB Driver enables the necessary support within the Windows operating system for the VC-20PrinterServer to communicate with the VC-20 hardware.

#### VC-20 GUIClient

The VC-20 GUIClient provides a graphical user interface which can be used to set and monitor functions of the VC-20. It is possible to print when the VC-20 GUIClient is not running.

#### **Automatic Installer**

The automatic installer on the CD-ROM assists to easily install all software components of the VC-20.

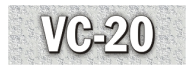

### Installing the VC-20 Printer Driver and Utilities

Important: Do not plug the USB cable into the computer before the VC-20 software has been installed.

In order to run this install procedure, ensure the computer has been logged on with administrative rights.

Before beginning the driver installation, ensure the Windows Operating System CD is available.

# Before running this install CD, ensure all programs are closed and files saved.

The software is located on the VC-20 Printer Drivers & Utilities CD ROM. The VC-20 installation wizard will automatically run when the CD ROM is inserted into the computer.

#### VC-20 Printer Driver & Utilities autorun CD ROM

- 1. Insert the CD ROM into the computer.
- 2. Select the installation language required and click [OK].

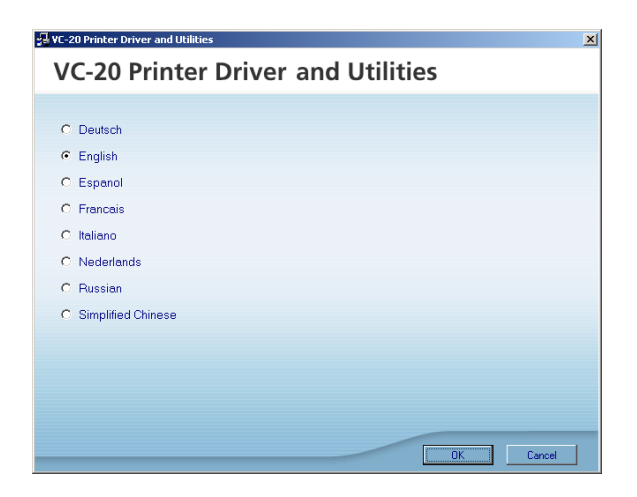

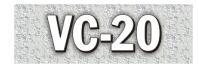

3. Select from the following options.

Quick Install - Installs the VC-20PrinterServer, VC-20 GUIClient, Printer Driver and USB Driver.

VC-20 GUIClient - Installs the Setting & Monitoring Utility software.

Select Language - Optional language selection.

Browse the CD ROM - Browsing of all the files and folders on the CD ROM.

Exit - Exits the installation wizard.

Readme - Additional information not available at the time the manual was written.

| 🚽 VC-20 Printer Driver and Utilities | ×                        |  |  |  |
|--------------------------------------|--------------------------|--|--|--|
| VC-20 Printer Driver and Utilities   |                          |  |  |  |
|                                      |                          |  |  |  |
|                                      |                          |  |  |  |
| Quick Install                        | Please make a selection. |  |  |  |
|                                      |                          |  |  |  |
| VC-20 GUIClient                      |                          |  |  |  |
|                                      | Select Language          |  |  |  |
|                                      | Browse This CD-ROM       |  |  |  |
|                                      | 🛷 <u>Readme</u>          |  |  |  |
|                                      |                          |  |  |  |
|                                      |                          |  |  |  |
|                                      |                          |  |  |  |
|                                      |                          |  |  |  |
|                                      | Exit                     |  |  |  |

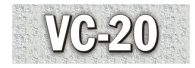

#### **Selecting Quick Install**

Selecting the Quick Install button will automatically begin the installation procedure to install the VC-20PrinterServer, VC-20 GUIClient, Printer Driver and USB Driver. Follow the procedures below for the operating system, the VC-20 will be installed onto.

- Note: The installation procedure is the same for all supported operating systems. There may be minor differences in display of [Add Printer Wizard] as well, some order depending on the difference of operating system used.
- Important: When installing on Windows 98SE or ME, the operating system disk is required.

### Installation Procedure for Windows 98SE, Windows ME, Windows 2000, Windows XP and Windows 2003 Server SE

1. Select the language required and click [OK].

| Installer L     | anguage | ×        |
|-----------------|---------|----------|
| 1 <sup>10</sup> |         |          |
|                 | English | <b>•</b> |
|                 | ОК      | Cancel   |

2. Select [I Agree] to the VC-20 Software License Agreement.

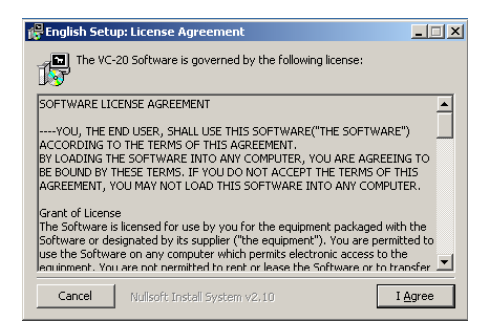

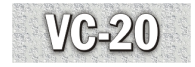

3. Click **[OK]** to begin the installation procedure.

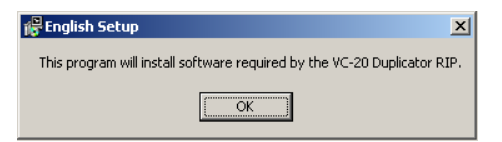

4. The installation will commence.

| English Setup: Installing X   Extract: gdiplus.dll |
|----------------------------------------------------|
| Show details                                       |
|                                                    |
| Cancel Nullsoft Install System v2.06 < Back Close  |

5. Windows 2000 and XP only. On completion of the initial installation procedure, the [Windows Add Printer Wizard] will automatically open. Click [Next].

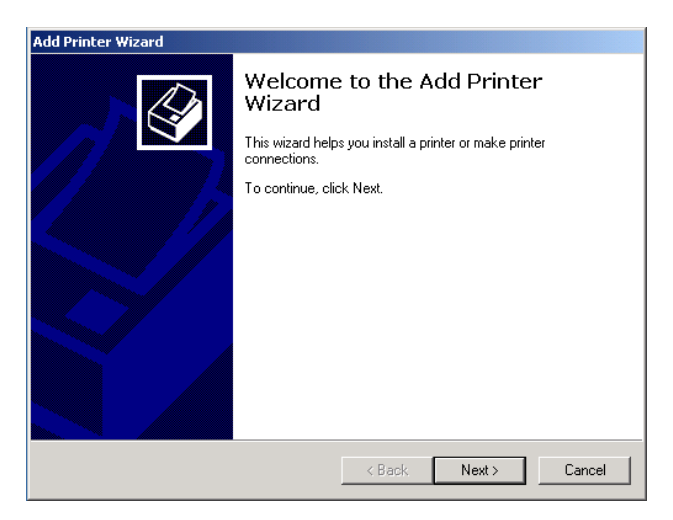

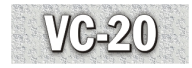

6. Select [Local printer]. For Windows 2000 and XP, ensure [Automatically detect and install my Plug and Play printer] is not selected. Click [Next].

| Add Printer Wizard                                                                                                    |
|----------------------------------------------------------------------------------------------------|
| Local or Network Printer<br>Is the printer attached to your computer?                                                                                                   |
| If the printer is directly attached to your computer, click Local printer. If it is attached to<br>another computer, or directly to the network, click Network printer. |
| Cocal printer                                                                                                    |
| Automatically detect and install my Plug and Play printer                                                                                                    |
| O Network printer                                                                                                    |
|                                                                                                    |
|                                                                                                    |
|                                                                                                    |
|                                                                                                    |
|                                                                                                    |
|                                                                                                    |
|                                                                                                    |
| < Back Next > Cancel                                                                                                    |

7. For Windows 2000 and XP, in the [Select the Printer Port] dialogue box, select the VC-20 port. Click [Next].

For Windows 98SE and ME go to step 8 first and then step 7.

| ld Printe     | l Printer Wizard                                                                                    |                          |                    |                      |            |
|---------------|----------------------------------------------------------------------------------------------------|--------------------------|--------------------|----------------------|------------|
| Select<br>Cor | Select the Printer Port<br>Computers communicate with printers through ports.                       |                          |                    |                      |            |
| Seli<br>nev   | Select the port you want your printer to use. If the port is not listed, you can create a new port. |                          |                    |                      |            |
| ۰             | Use the follov                                                                                      | ving port:               |                    |                      |            |
|               | Port                                                                                                | Description              | Printer            |                      | <b></b>    |
|               | COM2:                                                                                               | Serial Port              |                    |                      |            |
|               | COM3:                                                                                               | Serial Port              |                    |                      |            |
|               | COM4                                                                                                | Serial Port              |                    |                      |            |
|               | FILE                                                                                                | Print to File            |                    |                      |            |
|               | VC-20                                                                                               | VC-20(USB)               |                    |                      |            |
|               |                                                                                                    |                          |                    |                      | • <u> </u> |
|               | Note: Most co                                                                                       | omputers use the LPT1: p | ort to communicati | e with a local print | er.        |
| 0             | C. Craste a new part                                                                                |                          |                    |                      |            |
| ~             |                                                                                                    | porc.                    |                    |                      | _          |
|               | Type:                                                                                               | Local Port               |                    |                      | <u> </u>   |
|               |                                                                                                    |                          |                    |                      |            |
|               |                                                                                                    |                          |                    |                      |            |
|               |                                                                                                    |                          | Z Back             | Nevts                | Cancel     |
|               |                                                                                                    |                          | <u>U</u> duk       | TION /               | Cancer     |

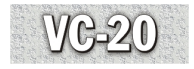

- Note: Windows 98SE and Windows ME do not automatically direct the installation to the printer driver files that are installed onto the computer. Click [Have Disk] and direct the installation to c:\Program Files\VC-20\Printer. Ensure the oemsetup.inf file is selected. Click [OK].
- 8. Select the VC-20 driver that matches the appropriate Digital Duplicator. Refer to the **Digital Duplicator Driver Groups** table in the front of this manual.

| Add Printe                                                       | er Wizard                                                                                                    |
|------------------------------------------------------------------|----------------------------------------------------------------------------------------------------|
| Add P<br>Th                                                      | Vinter Wizard<br>ne manufacturer and model determine which printer to use.                                                                                                    |
| ő                                                                | Select the manufacturer and model of your printer. If your printer came with an installation<br>disk, click Have Disk. If your printer is not listed, consult your printer documentation for a<br>compatible printer. |
| Printers:<br>VC-20 A<br>VC-20 B<br>VC-20 B<br>VC-20 L<br>VC-20 A | 3 400 GDI<br>14 400 GDI<br>14 300 GDI<br>15 300 GDI<br>14 300 GDI                                                                                                    |
|                                                                  | <u></u> Windows Update                                                                                                    |
|                                                                  | < <u>B</u> ack <u>N</u> ext > Cancel                                                                                                    |

Note: For Windows 98SE and ME, the port selection dialogue box will appear. Go to step 7.

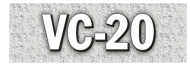

9. Change the [Printer name] if required. Click [Next].

| Add Printer Wizard                                                                                           |                                        |
|----------------------------------------------------------------------------------------------------|----------------------------------------|
| Name Your Printer<br>You must assign a name for this printer.                                                | Ŷ                                      |
| Supply a name for this printer. Some programs o<br>combinations of more than 31 characters.<br>Printer name: | do not support server and printer name |
| VC-20 A3 400 GDI                                                                                             | _                                      |
|                                                                                                    |                                        |
|                                                                                                    |                                        |
|                                                                                                    |                                        |
|                                                                                                    | < <u>B</u> ack <u>N</u> ext > Cancel   |

10. Select if the printer will be shared on a network or not. Click [Next].

| Add Printer Wizard                                                                                                    |                   |  |  |  |  |
|----------------------------------------------------------------------------------------------------|-------------------|--|--|--|--|
| Printer Sharing<br>You can share this printer with other network users.                                                             |                   |  |  |  |  |
| Indicate whether you want this printer to be available to other users. If you share this<br>printer, you must provide a share name. |                   |  |  |  |  |
| Do not share this printer                                                                                                    |                   |  |  |  |  |
| C Share as:                                                                                                    |                   |  |  |  |  |
|                                                                                                    |                   |  |  |  |  |
|                                                                                                    |                   |  |  |  |  |
|                                                                                                    |                   |  |  |  |  |
|                                                                                                    |                   |  |  |  |  |
|                                                                                                    |                   |  |  |  |  |
|                                                                                                    |                   |  |  |  |  |
|                                                                                                    |                   |  |  |  |  |
| < Ba                                                                                                    | ick Next > Cancel |  |  |  |  |

#### 11. Select [No] or [Yes] to print a test page and click [Next].

| Add Printer Wizard                                                                               |
|--------------------------------------------------------------------------------------------------|
| Print Test Page<br>To confirm that the printer is installed properly, you can print a test page. |
| Do you want to print a test page?                                                                |
| O Yes                                                                                            |
|                                                                                                  |
|                                                                                                  |
|                                                                                                  |
|                                                                                                  |
|                                                                                                  |
|                                                                                                  |
|                                                                                                  |
|                                                                                                  |
| < Back Next > Cancel                                                                             |

12. For Windows 2000 and XP only. At the [Completing the Add Printer Wizard], click [Finish].

| Add Printer Wizard |                                                                  |                                                                                         |
|--------------------|------------------------------------------------------------------|-----------------------------------------------------------------------------------------|
|                    | Completing the Add Printer<br>Wizard                             |                                                                                         |
|                    | You have successfully completed the Add Printer wizard.          |                                                                                         |
|                    | You specifie                                                     | d the following printer settings:                                                       |
|                    | Name:<br>Shared as:<br>Port:<br>Model:<br>Default:<br>Test page: | VC-20 A3 400 GDI<br><not shared=""><br/>VC-20<br/>VC-20 A3 400 GDI<br/>Yes<br/>No</not> |
|                    | To close thi                                                     | s wizard, click Finish.                                                                 |
|                    |                                                                  | < Back Finish Cancel                                                                    |

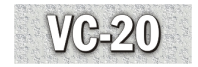

13. The printer driver will be installed.

For Windows 2000 and XP, Windows displays a warning message relating to the certification of the driver, select the option to continue with the installation.

For Windows 98SE and ME. The computer will automatically reboot.

14. For Windows 2000 and XP only. When the installation procedure is complete, click [Close] in the VC-20 Setup utility.

| 🚏 English Setup:                              |      |
|-----------------------------------------------|------|
| The VC-20 Software is successfully installed. |      |
|                                               |      |
| Show details                                  |      |
|                                               |      |
|                                               |      |
|                                               |      |
|                                               |      |
|                                               |      |
| Cancel Nullsoft Install System v2.10 < Back   | ⊡ose |

Note: To Install the printer driver only Select [Printers and Faxes] for Windows XP or [Printers] for Windows 2000 and Win9X, from [Settings] in the [Start] menu. Double click the [Add printer] icon and follow the [Add Printer Wizard]. When prompted browse for the VC-20 printer drivers in the following location on the hard drive of the computer.

 $c: \label{eq:vc-20} rinter \label{eq:vc-20} c: \label{eq:vc-20} rinter \label{eq:vc-20} c: \label{eq:vc-20} rinter \label{eq:vc-20} rinter \label{vc-20} rinter \label{vc-20} rinter \label$ 

Alternatively, insert the VC-20 Printer Driver & Utilities CD ROM and browse for the printer driver file.

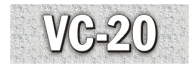

## 3. Installing the VC-20 Hardware

This section describes connecting the hardware of the VC-20 and the computer.

## Connecting the VC-20

# Important: This procedure must only be done after the software has been installed.

- 1. Connect the USB cable to the VC-20 port on the chassis of the Digital Duplicator.
- 2. Connect the opposite end of the USB cable to an available USB port on the computer.
- 3. The computer will automatically detect that new hardware has been found.

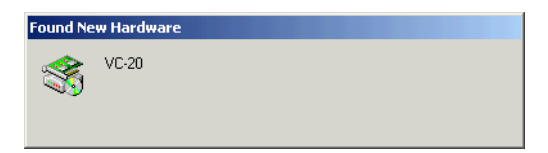

4. The computer will start searching for the VC-20 USB drivers that have been installed.

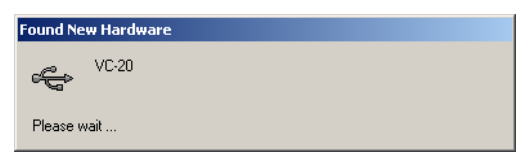

5. The VC-20 software will be installed.

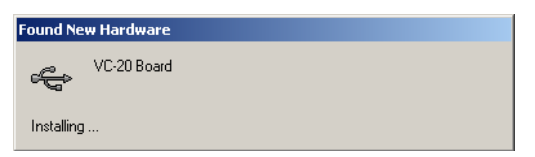

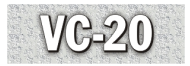

6. The computer will open the [Files Needed] window. Select [OK].

| Insert Dis | k                                                                                                    | ×      |
|------------|----------------------------------------------------------------------------------------------------|--------|
| <u></u>    | Please insert the Compact Disc labeled VC-20 Driver<br>Installation Disk' into your CD-ROM drive (D:) and then<br>click OK.<br>You can also click OK if you want files to be copied<br>from an alternate location, such as a floppy disk or a<br>network server. | Cancel |

7. At the prompt, direct the installation procedure to c:\Program Files\VC-20\USB to locate the [libusb0.sys].

| Files Need | led                                                                    | ×            |
|------------|------------------------------------------------------------------------|--------------|
|            | The file 'libusb0.sys' on VC-20 Driver Installation Disk is<br>needed. | OK<br>Cancel |
|            | Type the path where the file is located, and then click OK.            |              |
|            | Copy files from:                                                       |              |
|            | C:\Program Files\VC-20\USB                                             | Browse       |

8. For Windows 2000 and XP the [System Settings Change] window will open and will ask to restart the computer. Click [Yes]. For Windows 98SE/ME a message "Computer need to reboot" will appear. Click [OK] and the computer will automatically reboot. The VC-20 is ready to be used.

| System Settings Change |                                                                          |  |  |  |
|------------------------|--------------------------------------------------------------------------|--|--|--|
| ?                      | You must restart your computer before the new settings will take effect. |  |  |  |
| <u>م</u> ه             | Do you want to restart your computer now?                                |  |  |  |
|                        | <u>Yes</u> <u>N</u> o                                                    |  |  |  |

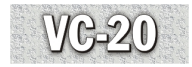

## 4. Basic Operation of the VC-20

After completing all the installation procedures and installation of the relevant driver for the Digital Duplicator being connected to, the VC-20 is ready for use.

## **Turning on VC-20**

Connect the USB cable between the VC-20 and the computer.

## **Turning off VC-20**

Disconnect the USB cable between the VC-20 and the computer.

## **Printer Driver Properties**

The VC-20 Printer Driver properties contains functions that are specific to the digital duplicator. To access the functions and for a description of each function see below.

#### Note: For Windows 98SE and ME the only supported function is Image Rotation. Selected in the [Device Option] tab.

- 1. Select the VC-20 printer driver installed in the Windows printers dialogue box.
- 2. Right click on the VC-20 printer driver and select [Properties].

| 🐝 VC-20 A3 400 GDI Properties ? 🗙                       |
|---------------------------------------------------------|
| General Sharing Ports Advanced Security Device Settings |
| VC 20 A3 400 GDI                                        |
| Location:                                               |
| Comment:                                                |
| Model: VC-20 A3 400 GDI                                 |
| Features                                                |
| Color: No Paper available:                              |
| Double-sided: No A4                                     |
| Staple: No                                              |
| Speed: 120 ppm                                          |
| Maximum resolution: 400 dpi                             |
| Printing Preferences Print Test Page                    |
| OK Cancel Apply                                         |

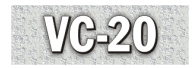

3. In the [Properties] dialogue box select [Printing Preferences]. In the case of Windows 98SE and ME, select the [Device Options] tab.

| 爹 ¥C-20 A3 400 GDI Printing Pr                                                                                       | eferences                                                                                                    | ? ×  |
|----------------------------------------------------------------------------------------------------|----------------------------------------------------------------------------------------------------|------|
| Layout Paper/Quality                                                                                                 |                                                                                                    |      |
| Orientation<br>← Portrait<br>← Landscape<br>Page Order<br>← Front to Back<br>← Back to Front<br>Pages Per Sheet: 1 ▼ | Harris Carlos de Carlos de |      |
|                                                                                                    | Advance                                                                                                    | :d   |
|                                                                                                    | OK Cancel Aj                                                                                                    | oply |

4. Select [Advanced] from the [Layout] tab of the [Printing Preferences] dialogue box.

The digital duplicator functions are displayed. These functions can be set when a job is printed and will revert back to default on completion of the print.

To setup particular functions as default, select [Printing Defaults] from the [Advanced] tab of the [Properties] dialogue box and apply the settings.

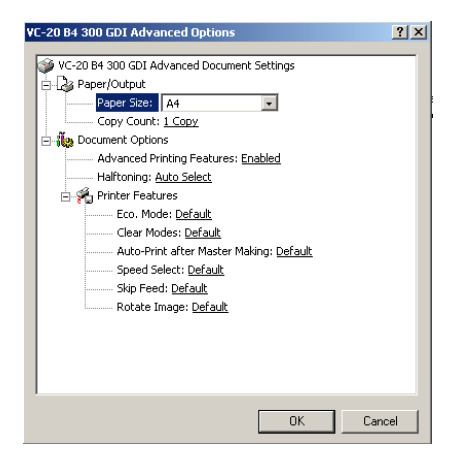

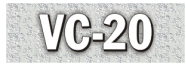

| Function         | Options                       | Further Options                                           | Description                                                                                                |
|------------------|-------------------------------|-----------------------------------------------------------|----------------------------------------------------------------------------------------------------|
| Paper/Output     | Paper Size                    | All supported paper sizes listed                          | Select paper size                                                                                          |
|                  | Copy Count                    | 1-9999                                                    | Select number of prints                                                                                    |
| Document Options | Advanced Printing<br>Features | Enable<br>Disable                                         | Activate the advanced printing<br>features<br>Deactivate the advanced<br>printing features                 |
|                  | Halftoning                    | Auto Select<br>Super Cell<br>Dither 6 x 6<br>Dither 8 x 8 | Windows selects an option<br>Added gray levels<br>Each spot = max 6x6 dots<br>Each spot = max 8x8 dots     |
|                  | Printer Features              | Eco. Mode<br>Default<br>Off<br>On                         | See duplicator manual<br>Duplicator operator panel<br>setting<br>VC-20 disables mode<br>VC-20 enables mode |
|                  |                               | Clear Mode<br>Default<br>On                               | See duplicator manual<br>Duplicator operator panel<br>setting<br>VC-20 enables mode                        |
|                  |                               | Auto-Print after Master<br>Making<br>Default<br>Off<br>On | See duplicator manual<br>Duplicator operator panel<br>setting<br>VC-20 disables mode<br>VC-20 enables mode |

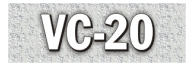

| Function         | Options          | Further Options                             | Description                                                                                                    |
|------------------|------------------|---------------------------------------------|----------------------------------------------------------------------------------------------------|
| Document Options | Printer Features | Rotate Image<br>Default<br>180 <sup>0</sup> | Image rotation<br>Set Off as default.<br>VC-20 rotates image by 180                                                                                    |
|                  |                  | Speed Select<br>Default<br>1 Slow           | See duplicator manual<br>Duplicator operator panel<br>setting<br>VC-20 sets print speed to                                                             |
|                  |                  | 2<br>3 Normal<br>4<br>5 Fast                | slowest<br>VC-20 sets print speed to 2<br>VC-20 sets print speed to<br>normal<br>VC-20 sets print speed to 4<br>VC-20 sets print speed to<br>fastest   |
|                  |                  | Skip Feed<br>Default<br>Off<br>2<br>4<br>6  | See duplicator manual<br>Duplicator operator panel<br>setting<br>VC-20 disables mode<br>VC-20 sets 2 skips<br>VC-20 sets 4 skips<br>VC-20 sets 6 skips |

For more detail descriptions of the digital duplicator functions refer to the digital duplicator's operators manual.

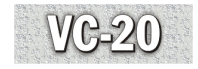

## Setting and Monitoring Utility

The VC-20 comes with a setting and monitoring utility called [VC-20 GUIClient]. This application is automatically installed during the software and printer driver installation described in section 2 of this manual. The Setting and Monitoring Utility has the following functions:

- 1. Monitor the condition of the VC-20 and the Digital Duplicator.
- 2. Cancel print jobs.
- 3. Set logging levels and define paper size mismatch prompt behavior.
- 4. Displays version information.
- 5. Define the spool path of print files sent to the VC-20.
- 6. Define the IP address of the computer directly connected to the VC-20.

To run [VC-20 GUIClient], select "Start", "Programs" (for XP "All programs"), "VC-20", "VC-20 GUIClient."

# Note: The VC-20 can also conduct print jobs without running the [VC-20 GUIClient] setting and monitoring utility.

MG-2

### **VC-20 GUIClient Functions**

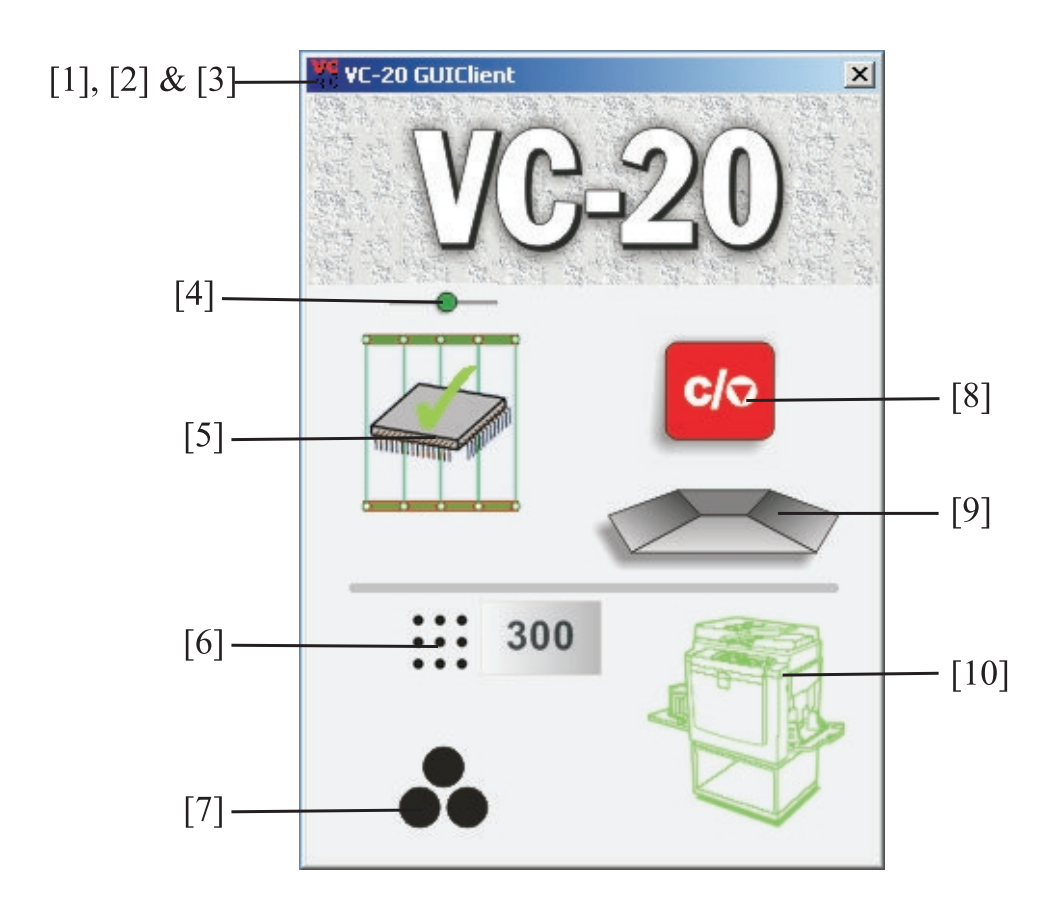

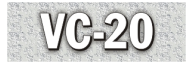

| Item | Description     | Function                                          |  |
|------|-----------------|---------------------------------------------------|--|
| [1]  | Drop down menu  | Access to version information and VC-20 settings. |  |
|      | VC-20 GUIClient |                                                   |  |

| 👯 ¥C-20 GUIClient |          |        |
|-------------------|----------|--------|
|                   | Move     |        |
| ×                 | Close    | Alt+F4 |
|                   | About    |        |
|                   | Settings |        |

Displays the VC-20 GUIClient version, VC-20PrinterServer version and the VC-20 PCB Firmware version.

| YÇ.                                        | VC-20                                      |                         | 0 |
|--------------------------------------------|--------------------------------------------|-------------------------|---|
| 20                                         | Copyright (C) 2005, ZipRI                  | 0                       |   |
|                                            | Using XMLRPC Library under GNU LGP License |                         |   |
| Using LIBUSB Library under GNU LGP License |                                            | r GNU LGP License       |   |
|                                            |                                            |                         |   |
| VC-20 (                                    | UIClient Version                           | 20060227.132208.536     | _ |
| VC-20 F                                    | rintServer Version                         | 2.0/20060227.132208.536 | _ |
|                                            |                                            | -                       |   |

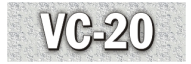

#### Item Description

[3] Settings

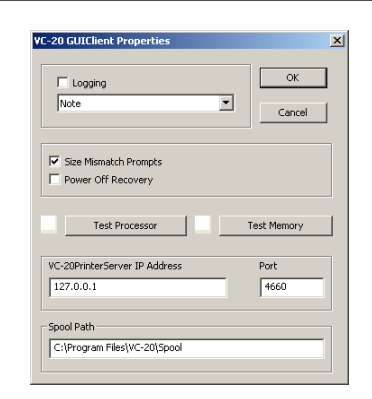

#### Logging

Function

Displays the different settings that can be applied to the VC-20.

| Default is not selected.             |
|--------------------------------------|
| If selected logs VC-20 and           |
| duplicator status information.       |
| [Note] logs maximum detail.          |
| [Critical] logs minimum information. |
| Note: Reboot the PC to effect this   |
| change.                              |

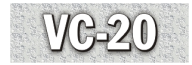

| Item | Description           | Function                                                                                                    |
|------|-----------------------|----------------------------------------------------------------------------------------------------|
|      | Size Mismatch Prompts | Enabled - If <b>[VC-20 GUIClient]</b> is<br>running, <b>[VC-20 GUIClient]</b> will<br>warn if a paper size mismatch has<br>been detected and prompt to<br><b>[Cancel]</b> or <b>[Retry]</b> or <b>[Ignore]</b> .<br>Disabled - <b>[VC-20 GUIClient]</b> will<br>not warn if a paper size mismatch<br>has occurred.<br>Size Mismatch Prompts function<br>only applies to duplicators that<br>have paper size detection<br>capability.<br>Note: Reboot the PC to effect<br>this change. |
|      | Power Off Recovery    | Enabled - VC-20 will resume<br>master making from the last page<br>printed if the duplicator was<br>powered off during a multipage job.<br>Disabled - VC-20 will not resume a<br>multipage job interrupted by a<br>duplicator power off.<br>Note: Reboot the PC to effect this<br>change.                                                                                                    |
|      | Test Processor        | Tests the processor of the VC-20.<br>Displays green square if processor<br>is detected and functioning.<br>Displays red square if the processor<br>is not detected or not functioning.                                                                                                    |
|      | Test Memory           | Tests the memory of the VC-20.<br>Displays green square if memory is<br>functioning. Displays red square if                                                                                                    |

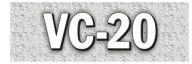

| Item | Description                   | Function                                                                                                    |
|------|-------------------------------|----------------------------------------------------------------------------------------------------|
|      |                               | memory is not functioning.                                                                                                    |
|      | VC-20PrinterServer IP Address | IP address of the computer the VC-<br>20 is installed on. Default 127.0.0.1<br>[VC-20 GUIClient] is installed on<br>the same PC as VC-20.<br>Note: Restart the [VC-20<br>GUIClient] for this setting to take<br>effect. |
|      |                               | Port TCP/IP port used by [VC-<br>20PrinterServer ] to communicate<br>with [VC-20 GUIClient]. Default<br>4660.<br>Note: Reboot the PC for this setting<br>to take effect.                                                |
|      |                               | Spool Path Displays the spool path<br>that print files are sent to.<br>Note: Reboot the PC for this setting<br>to take effect.                                                                                          |
| [4]  | VC-20PrinterServer Monitoring | Displays connection status between<br>[VC-20PrinterServer] and [VC-20<br>GUIClient].                                                                                                    |
|      |                               | Connected                                                                                                    |
|      |                               | Disconnected                                                                                                    |

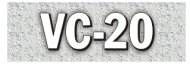

| Item | Description           | Function                                                                                                    |
|------|-----------------------|----------------------------------------------------------------------------------------------------|
| [5]  | VC-20 Monitoring      | Displays VC-20 status.                                                                                         |
|      |                       | VC-20 connected.                                                                                               |
|      |                       | VC-20 not connected.                                                                                           |
| [6]  | Duplicator Resolution | The [VC-20 GUIClient] detects<br>and display the resolution of the<br>duplicator the VC-20 is connected<br>to. |
|      | 300                   | 300dpi duplicator detected.                                                                                    |
|      | 400                   | 400dpi duplicator detected.                                                                                    |
| [7]  | Drum Colo(u)r         | The [VC-20 GUIClient] displays<br>black drum or colo(u)r drum loaded<br>in the duplicator.                     |
|      | •                     | Black type drum in the duplicator.                                                                             |
|      | •                     | Colo(u)r type drum in the duplicator.                                                                          |

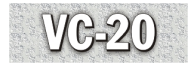

| Item | Description           | Function                                            |
|------|-----------------------|-----------------------------------------------------|
| [8]  | Job Cancel Button     | Select to cancel a print job.                       |
|      | C/O                   | Cancel print job.                                   |
|      | <b>C/</b> 0           | Orange when job is being cancelled.                 |
| [9]  | Job Tray              | Displays if a job is being processed by the VC-20.  |
|      |                       | Job tray empty.                                     |
|      |                       | Job being processed.                                |
|      |                       | PC sending page to VC-20 memory.                    |
| [10] | Duplicator Monitoring | Monitors and displays the status of the duplicator. |
|      |                       | Duplicator not found.                               |
|      |                       | Duplicator ready.                                   |

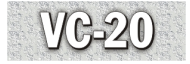

| Item Description Function |  | Function         |  |
|---------------------------|--|------------------|--|
|                           |  | Duplicator error |  |

#### Note: "Duplicator Error" symbol will also be shown if the Duplicator is in "Print Not Finished" condition. To clear this error the print job should be completed on the Duplicator.

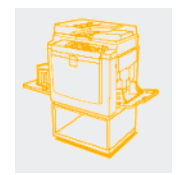

Duplicator busy.

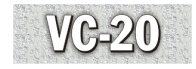

## Printing job with use of the VC-20

Before sending a print job, ensure the correct size paper is loaded in the machine. If the VC-20 does not find the size of paper that it is required to print on from the printer driver, it will indicate a paper mismatch error if [Size Mismatch Prompt] is enabled.

To print to the VC-20, select the print option from the file menu of the application. In the print dialogue window, select the VC-20 driver installed and set the quantity of prints required. In the properties section in the print dialogue box, choose the size of paper the job is to be printed on. Once these selections have been made, press [Print] or [OK] depending on the application.

The file is processed by the VC-20. If the [VC-20 GUIClient] application is running, the [Job Tray] function will indicate a job is being sent. See [VC-20 GUIClient] function table. When the processing is complete, the Digital Duplicator icon will change from green to orange and the master will be cut.

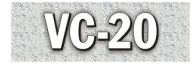

# 5. Uninstalling the VC-20

This section describes uninstalling the VC-20 GUIClient software and the VC-20 printer driver.

- 1. Disconnect the USB cable from the computer.
- 2. Select [Printers] from [Settings] in the Start menu.
- 3. Select and right click on the VC-20 driver. Select [Delete].

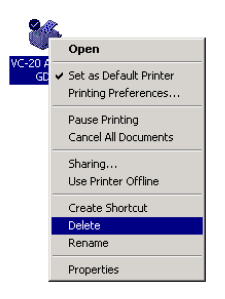

4. Click [Yes] to confirm the deletion.

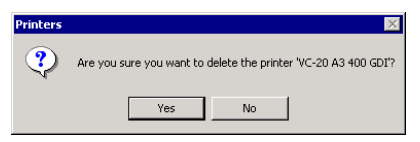

5. Select [Control Panel] from [Settings] on the [Start] menu.

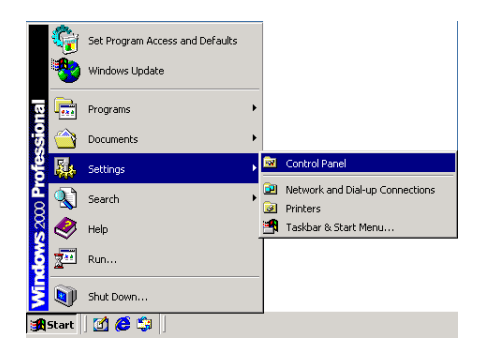

6. Select "Add or Remove Programs".

| 🗟 Control Panel                                                                |                         |                           |                          |                     |                        | _ 🗆 ×               |
|--------------------------------------------------------------------------------|-------------------------|---------------------------|--------------------------|---------------------|------------------------|---------------------|
| File Edit View Favorites Tools                                                 | ; Help                  |                           |                          |                     |                        |                     |
| 🗢 Back 👻 🖘 🔹 🔞 Search                                                          | 🔁 Folders 🛭 🖗           | ) R R >                   | < n 🔤 -                  |                     |                        |                     |
| Address 🐼 Control Panel                                                        |                         |                           |                          |                     |                        | <b>▼</b> ∂°∞        |
|                                                                                | <u>E</u>                |                           |                          |                     | <b>*</b>               |                     |
| Control Panel                                                                  | Options                 | Hardware                  | Programs                 | Tools               | Updates                | Date/ fille         |
| Add/Remove Programs<br>Installs and removes programs and<br>Windows components | Display                 | Folder Options            | <b>K</b> a<br>Fonts      | Game<br>Controllers | Internet<br>Options    | Keyboard            |
| Windows 2000 Support                                                           | Ø                       | <u>_</u>                  |                          | ų                   | <b>S</b>               | 8                   |
|                                                                                | Mouse                   | Network and<br>Dial-up Co | Phone and<br>Modem       | Power Options       | Printers               | Regional<br>Options |
|                                                                                |                         | 0                         |                          |                     | See.                   |                     |
|                                                                                | Scanners and<br>Cameras | Scheduled<br>Tasks        | Sounds and<br>Multimedia | System              | Users and<br>Passwords |                     |
| I<br>Installs and removes programs and Wind                                    | ows components          | ;                         |                          |                     | 🖳 My Com               | puter //            |

- 7. Scroll and locate the VC-20 GUIClient application.
- 8. Select the program and click "Change/Remove".

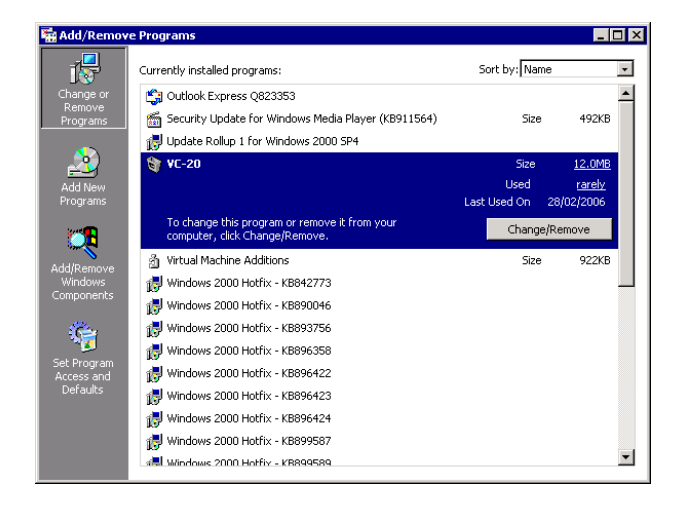

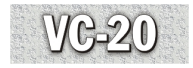

9. The VC-20 GUIClient uninstall port monitor will display during the uninstall procedure. A green tick will confirm completion.

| 😭 English Uninstall: Uninstalling                |       |
|--------------------------------------------------|-------|
| Execute: "C:\Program Files\VC-20\addmon2.exe" -r |       |
|                                                  |       |
| Show details                                     |       |
|                                                  |       |
|                                                  |       |
|                                                  |       |
|                                                  |       |
|                                                  |       |
|                                                  |       |
| Cancel Nullsoft Install System v2,10             | Close |

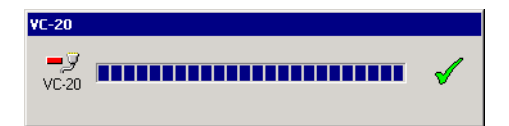

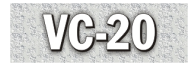

## 6. Troubleshooting

Check the steps below and refer to the table to solve problems with the VC-20.

- 1. Check that the USB cable is securely connected to the Digital Duplicator and the computer.
- 2. Check the both computer and the Digital Duplicator are powered on.
- 3. Check that all operator recoverable errors are cleared on the Digital Duplicator.
- 4. Open the **[VC-20 GUIClient]** user interface and check that the Digital Duplicator and the VC-20 have been detected.
- 5. Open the **[Device Manager]** and check that the VC-20 hardware is installed. A yellow warning triangle indicates a problem. Refer to the table on the next page.
- 6. Check that the VC-20 printer driver is connected to the port named [VC-20].
- 7. Check that the [VC-20PrinterServer] service is running.
- 8. Check that the VC-20 printer driver is installed and is the correct driver for the connected Digital Duplicator. Refer to the Digital Duplicator Drivers Group Table.

The table on the next page describes errors or problems which can occur, the cause and the resolution.

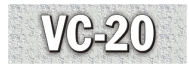

| Error                                                                   | Cause                                                                                                    | Solution                                                                                                    |  |
|-------------------------------------------------------------------------|----------------------------------------------------------------------------------------------------|----------------------------------------------------------------------------------------------------|--|
| The [VC-20 GUIClient]<br>does not detect the VC-<br>20                  | The VC-20 USB driver is not installed.                                                                          | Install the VC-20<br>software from the<br>installation CD-ROM.                                                                                                    |  |
|                                                                         | The VC-20 is not connected to the computer.                                                                     | Connect the VC-20 to the computer with the USB cable.                                                                                                    |  |
|                                                                         | The [VC-20 GUIClient] is<br>not set to the computer<br>that the VC-20 is installed<br>on.                       | In [VC-20 GUIClient]<br>Settings, the dialogue<br>called VC-20 GUIClient<br>Properties, must be set as<br>follows.<br>[VC-20PrinterServer IP<br>Address] enter the IP<br>address of the computer<br>that is connected to the<br>VC-20.<br>[Port] enter 4660. (If the<br>GUIClient is on the same<br>computer as the VC-20<br>then the IP address entry<br>for [VC-20PrinterServer<br>IP Address] should be<br>127.0.0.1) |  |
|                                                                         | A firewall is blocking<br>[VC-20 GUIClient] from<br>connecting to the VC-20<br>[VC-20PrinterServer]<br>service. | Configure the firewall to<br>allow access to the<br>computer that the VC-20<br>is installed on.                                                                                                    |  |
| The VC-20 is not located<br>in the [Device Manager]<br>on the computer. | The USB cable is not connected.                                                                                 | Connect the USB cable<br>between the computer and<br>the Digital Duplicator.                                                                                                    |  |

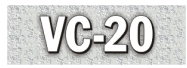

| Error                                                                             | Cause                                                                  | Solution                                                                                                    |  |
|-----------------------------------------------------------------------------------|------------------------------------------------------------------------|----------------------------------------------------------------------------------------------------|--|
| The [VC-20 GUIClient]<br>does not detect the Digital                              | The Digital Duplicator is switched off.                                | Switch the Digital<br>Duplicator on.                                                                                                    |  |
| Duplicator.                                                                       | There is a fault with the<br>Digital Duplicator.                       | Restart the Digital<br>Duplicator. Restart the<br>computer the VC-20 is<br>connected to. If the<br>problem persists, contact<br>the service technician. |  |
| The VC-20 is not located<br>in the [Device Manager]<br>on the computer.           | The USB cable is not connected.                                        | Connect the USB cable<br>between the computer and<br>the Digital Duplicator.                                                                            |  |
| The VC-20 is located in<br>the [Device Manager] but<br>there is a yellow question | The USB driver is not installed correctly.                             | Install the VC-20<br>software from the<br>installation CD ROM.                                                                                          |  |
| mark next to the entry.                                                           | The computer has not initialized the VC-20 correctly.                  | Disconnect and reconnect VC-20 USB cable.                                                                                                    |  |
|                                                                                   | The computer operating system has not assigned resources to the VC-20. | Restart the computer.                                                                                                    |  |
|                                                                                   | There is insufficient power<br>on the USB Port for the<br>VC-20.       | Disconnect any other<br>USB devices connected<br>to the same USB port or<br>hub that the VC-20 is<br>installed on.                                      |  |

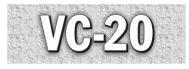

| Error                                                                               | Cause                                                                                               | Solution                                                                                                    |
|-------------------------------------------------------------------------------------|----------------------------------------------------------------------------------------------------|----------------------------------------------------------------------------------------------------|
| The VC-<br>20PrinterServer is not<br>located in Windows<br>Services                 | The VC-20 software<br>has not been installed<br>correctly                                           | Install the VC-20 software<br>from the installation CD<br>ROM                                                                                                    |
| There is no VC-20<br>port available in the<br>printer drivers port<br>section       | The VC-20 software<br>has not been installed<br>correctly                                           | Install the VC-20 software<br>from the installation CD<br>ROM                                                                                                    |
| The image printed on<br>the Digital Duplicator<br>is reduced or enlarged<br>in size | The incorrect printer<br>driver is installed for<br>the Digital Duplicator                          | Delete the incorrect printer<br>driver and install the<br>correct printer driver.<br>Refer to the Digital<br>Duplicator Driver Groups<br>Table for the correct<br>driver. |
| The printer driver says<br>the printer is off-line                                  | The VC-20 spool<br>directory is<br>inaccessible to the<br>current user logged on<br>to the computer | Change the spool<br>directory location to where<br>all users have read and<br>write permission. Restart<br>the computer.                                                  |
|                                                                                     |                                                                                                    | Allow all users read and<br>write permissions to the<br>spool directory.                                                                                                  |

Copyright @ 2006 EN GB C646-8760